## Delete Multiple Transactions (undoing non-tuition related posted fees)

Last Modified on 01/08/2021 3:07 pm EST

This option is most often used to delete fees that were posted in error when you used the following from the **Transaction** (menu) to post transactions:

- Transactions (menu) > Post Transactions > Class Transactions
- Transactions (menu) > Post Transactions > Annual Fees
- Transactions (menu) > Post Transactions > Late Fees/Misc Fees

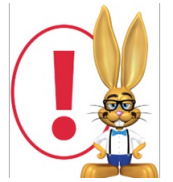

It's not possible to use this function to deleteePayments, fees that are fully or partially linked to payments, or tuition fees posted using Post Tuition Fees.

- 1. Go to Transactions (menu) > Delete Transactions.
- 2. Enter **Search Criteria** to tell Jackrabbit what transactions you want to delete.*Date From/Through reflects the date you listed as the Transaction Date not necessarily the date you posted the fee.*
- 3. Click Get Count.

| Delete Transactions                                                                                                    |                                                                                 |  |
|----------------------------------------------------------------------------------------------------|---------------------------------------------------------------------------------|--|
| ← RETURN                                                                                                    |                                                                                 |  |
| IMPORTANT: This function will NOT delete the following types of transactions:<br>1) E-commerce transactions (for audit reasons). These can be deleted individually based on user permissions.<br>2) Fees linked (fully or partially paid) to Payments. These can be deleted individually.<br>3) Tuition Fees posted via "Post Tuition Fees" function. To delete Tuition Fees, use the "Delete Tuition Fees" menu option under the Transactions menu.<br>4) Refunds linked to Payments. These can be deleted individually. |                                                                                 |  |
| To see what transactions you are about to delete, use "                                                                                                    | Transactions-Advanced Search" to search transactions within desired date range. |  |
| Location:                                                                                                    | EDU 🗸                                                                           |  |
| Select Family/Acct:                                                                                                    | Q Search Clear                                                                  |  |
| Select Class:                                                                                                    | Q Search Clear                                                                  |  |
| From Date:                                                                                                    | 12/1/2020 🛗 Through Date: 12/31/2020 🛗                                          |  |
| Туре:                                                                                                    | ·                                                                               |  |
| Debits/Credits:                                                                                                    | <b>∨</b>                                                                        |  |
| Payment Method:                                                                                                    | ✓ Check#:                                                                       |  |
| Amount From:                                                                                                    | 0 To: 9999.99                                                                   |  |
| Note:                                                                                                    |                                                                                 |  |
| Entered by User:                                                                                                    |                                                                                 |  |
|                                                                                                    | Q Gęt Çount ✓ Submit                                                            |  |
| <u> </u>                                                                                                    |                                                                                 |  |

- Jackrabbit opens a window that indicates how many transactions will be deleted *Note*: Use *Transactions (menu) > Search* to confirm incorrectly posted transactions before using *Transactions* (menu) > Delete Transactions.
- 5. Click **Return** to go back to the previous *Delete Transactions* page to continue with the deletions.

| Delete Transactions                                                                                                    |  |  |
|----------------------------------------------------------------------------------------------------|--|--|
| Action completed. Found 5 transaction(s) to delete. You can perform a Transaction-Advanced Search to review.<br>Click "Return" button to perform the Delete. |  |  |

6. Click **Submit** (button on right) to delete the transactions.

| Delete Transactions                                                                                                    |                                                                                  |  |
|----------------------------------------------------------------------------------------------------|----------------------------------------------------------------------------------|--|
| ← RETURN                                                                                                    |                                                                                  |  |
| <ul> <li>IMPORTANT: This function will NOT delete the following types of transactions:</li> <li>1) E-commerce transactions (for audit reasons). These can be deleted individually based on user permissions.</li> <li>2) Fees linked (fully or partially paid) to Payments. These can be deleted individually.</li> <li>3) Tuition Fees posted via "Post Tuition Fees" function. To delete Tuition Fees, use the "Delete Tuition Fees" menu option under the Transactions menu.</li> <li>4) Refunds linked to Payments. These can be deleted individually.</li> </ul> |                                                                                  |  |
| To see what transactions you are about to delete, use                                                                                                    | "Transactions-Advanced Search" to search transactions within desired date range. |  |
| Location:                                                                                                    | EDU 🗸                                                                            |  |
| Select Family/Acct:                                                                                                    | Q Search Clear                                                                   |  |
| Select Class:                                                                                                    | Q Search Clear                                                                   |  |
| From Date:                                                                                                    | 12/1/2020 🗰 Through Date: 12/31/2020 🛗                                           |  |
| Type:                                                                                                    | v                                                                                |  |
| Debits/Credits:                                                                                                    | ~                                                                                |  |
| Payment Method:                                                                                                    | ✓ Check#:                                                                        |  |
| Amount From:                                                                                                    | 0 To: 9999.99                                                                    |  |
| Note:                                                                                                    |                                                                                  |  |
| Entered by User:                                                                                                    | • •                                                                              |  |
|                                                                                                    | Q Get Count ✓ Submit                                                             |  |
|                                                                                                    | <u> </u>                                                                         |  |

- 7. Click **OK** in the Are you sure you want to delete transactions?pop-up box.
- 8. Jackrabbit opens a window confirming the fees have been deleted and family balances have been updated.